# Jak wykonać wirtualny pokój zagadek? Czyli słów kilka o programie OneNote 2016

## Streszczenie

Podczas zdalnego nauczania do kwestii testów można podejść w tradycyjny sposób. Można też odważyć się i spróbować zrobić interaktywny i multimedialny pokój zagadek. Uczeń wykazuje się nie tylko wiedzą, ale przede wszystkim kształtuje swoje umiejętności związane z szeroko rozumianymi kompetencjami cyfrowymi. Zaryzykujesz? Spróbujesz? Przekonaj się sam!

> Joanna Hamiti joannahamiti@gmail.com

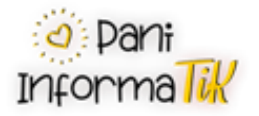

1. Otwieramy program OneNote 2016 – tworzymy Nowy Notes i nadajemy nazwę i klikamy Utwórz Nowy Notes.

| $\bigotimes$       |                     | OneNote                 | IIII |
|--------------------|---------------------|-------------------------|------|
| Informacje<br>Nowy | Nowy notes          |                         |      |
| Otwórz             | L Ostatnie          | OneDrive — Osobiste     |      |
| Udostępnij         | OneDrive — Osobiste | Wirtualny Pokój Zagadek |      |
|                    | Ten komputer        | F2                      |      |
| Konto              | Dodaj miejsce       | Utwórz<br>notes         |      |
| Opinia<br>Opcje    | Przeglądaj          | Utwórz w innym folderze |      |
|                    |                     |                         |      |

Zdjęcie 1 Tworzenie nowego notesu w programie OneNote 2016. Opracowanie własne.

2. Otwiera się nowy notes

| Plik Narzędz<br>Wytnij<br>Wklej & Wytnij<br>Wklej & Malarz f | ia główne Calil<br>formatów B | Wstawianie Ryso<br>bri v11 v<br>I U ab x₂ v 4 | owanie Histor<br>= • i≡ •   = =<br>2 • <u>A</u> •   ≡ • | ria Reci<br>≖ A¢<br>· X | enzja Widok<br>Nagłówek 1<br>Nagłówek 2 | Pomoc | email (Ctrl+1)<br>Start (Ctrl+2)<br>todo (Ctrl+3) |      | ^<br>▼<br>▼<br>Tag zadania<br>do wykonania | najdź<br>znajdź | Wyślij stronę<br>pocztą e-mail |                   |    |
|--------------------------------------------------------------|-------------------------------|-----------------------------------------------|---------------------------------------------------------|-------------------------|-----------------------------------------|-------|---------------------------------------------------|------|--------------------------------------------|-----------------|--------------------------------|-------------------|----|
| Schowek                                                      |                               | Tekst pod                                     | Istawowy                                                |                         | Style                                   |       |                                                   | Tagi |                                            |                 | Poczta e-mail                  |                   | ^  |
| 🗌 Wirtualn                                                   | y Pokój Zag                   | gadek 👻 🛛 Nowa                                | sekcja 1 +                                              |                         |                                         |       |                                                   |      |                                            |                 |                                | Wyszukaj (Ctrl+E) | ρ. |
|                                                              |                               |                                               |                                                         |                         |                                         |       |                                                   |      | 7                                          | + D             | odaj stronę                    |                   |    |
|                                                              |                               |                                               |                                                         |                         |                                         |       |                                                   |      | £                                          | -               |                                |                   |    |
|                                                              |                               |                                               |                                                         |                         |                                         |       |                                                   |      |                                            | Stron           | a bez tytułu                   |                   |    |
|                                                              |                               |                                               |                                                         |                         |                                         |       |                                                   |      |                                            |                 |                                |                   |    |
|                                                              |                               |                                               |                                                         |                         |                                         |       |                                                   |      |                                            |                 |                                |                   |    |
|                                                              |                               |                                               |                                                         |                         |                                         |       |                                                   |      |                                            |                 |                                |                   |    |
|                                                              |                               |                                               |                                                         |                         |                                         |       |                                                   |      |                                            |                 |                                |                   |    |
|                                                              |                               |                                               |                                                         |                         |                                         |       |                                                   |      |                                            |                 |                                |                   |    |
|                                                              |                               |                                               |                                                         |                         |                                         |       |                                                   |      |                                            |                 |                                |                   |    |
|                                                              |                               |                                               |                                                         |                         |                                         |       |                                                   |      |                                            |                 |                                |                   |    |
|                                                              |                               |                                               |                                                         |                         |                                         |       |                                                   |      |                                            |                 |                                |                   |    |

Zdjęcie 2 Widok nowego notesu w programie OneNote 2016. Opracowanie własne.

 Po kliknięciu prawym przyciskiem myszy (ppm) na zakładce Nowa sekcja 1 i wybraniu opcji ZMIEŃ NAZWIĘ, nadajemy właściwą nazwę dla sekcji, np. START.

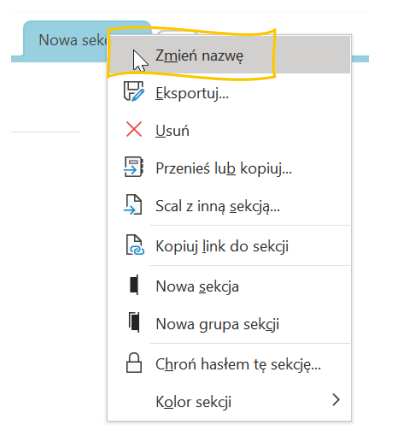

Zdjęcie 3 Zmiana nazwy sekcji w programie OneNote 2016. Opracowanie własne.

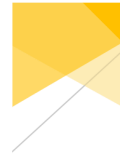

4. Kolejnym krokiem jest zmiana nazwy strony na np. Wirtualny Pokój Zagadek.

|               | ∠ + Doda                                 | aj stronę  |
|---------------|------------------------------------------|------------|
| Ŵ             | Zmień nazwę                              | vez tytułu |
| X             | <u>U</u> suń                             |            |
| X             | Wy <u>t</u> nij                          |            |
| Ē             | Kop <u>i</u> uj                          |            |
| Ċ             | <u>W</u> klej                            |            |
| Fe            | Kopiuj <u>l</u> ink do strony            |            |
| 크             | Przenieś lu <u>b</u> kopiuj (Ctrl+Alt+M) |            |
|               | <u>N</u> owa strona (Ctrl+N)             |            |
| $\rightarrow$ | Obniż <u>p</u> oziom                     |            |
| $\leftarrow$  | Podwyższ pozio <u>m</u>                  |            |
| ß             | Pok <u>a</u> ż wersje strony             |            |

Zdjęcie 4 Zmian nazwy strony w programie OneNote 2016. Opracowanie własne.

5. Na polach daty i godziny klikamy PPM i wybieramy opcję WYTNIJ, aby usunąć godzinę i datę utworzenia sekcji lub strony.

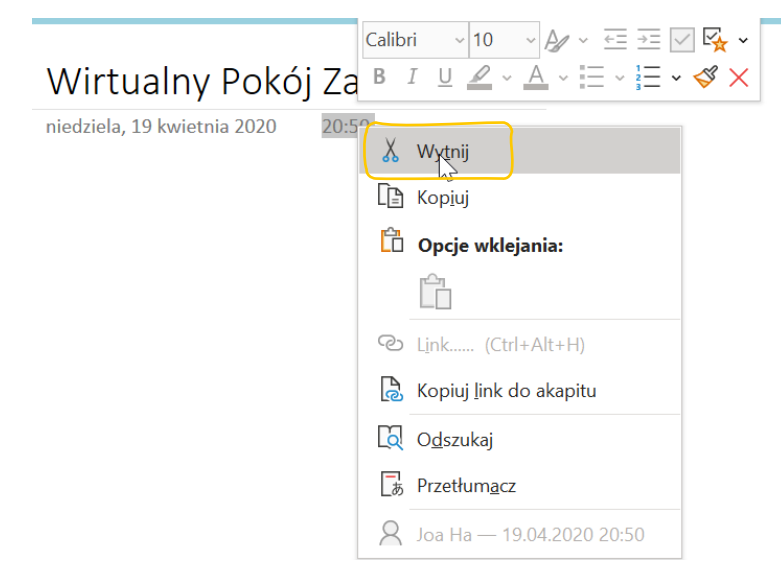

Zdjęcie 5 Usuwanie zbędnych pól ze strony w programie OneNote 2016. Opracowanie własne.

6. Na tak przygotowanej stronie możemy dodać informację o naszym pokoju zagadek, wstawić zdjęcie i ustawić je jako tło, dodać inne aktywne elementy. Aby ustawić grafikę jak tło należy przejść do menu Wstawianie -> Obraz (jeśli plik jest zapisany na dysku komputera) lub Obrazy Online i wybranie odpowiedniej grafiki. Po wstawieniu zdjęcia i dopasowaniu jego rozmiaru do wielkości okna, klikamy ppm i wybieramy opcję ustaw zdjęcie jak tło.

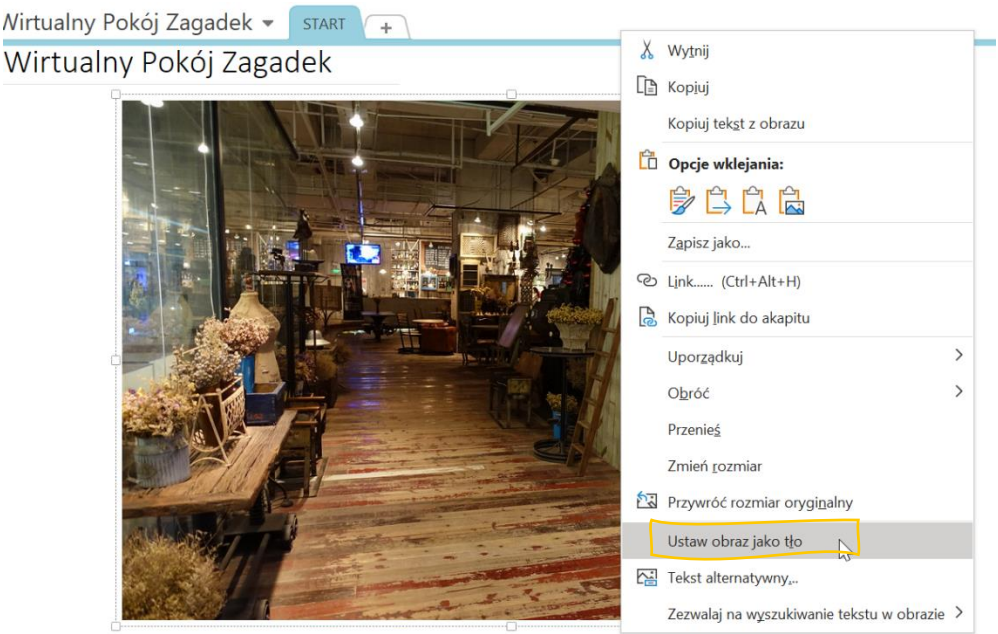

Zdjęcie 6 Ustawienie wstawionej grafiki jako tło strony w programie OneNote 2016. Opracowanie własne.

7. Aby utworzyć notatkę wystarczy kliknąć w dowolnym miejscu notesu i wprowadzić tekst. Zostanie utworzone pole tekstowe, w którym możemy zmieniać wielkość oraz krój czcionki. Można również zmienić miejsce położenia tego pola wg. uznania.

#### Wirtualny Pokój Zagadek

Witaj w wirtualnym pokoju zagadek na temat szyfrów.

Czytaj uważnie każde polecenie.

Zapisuj poprawne odpowiedzi.

Przejdź do instrukcji.

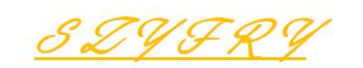

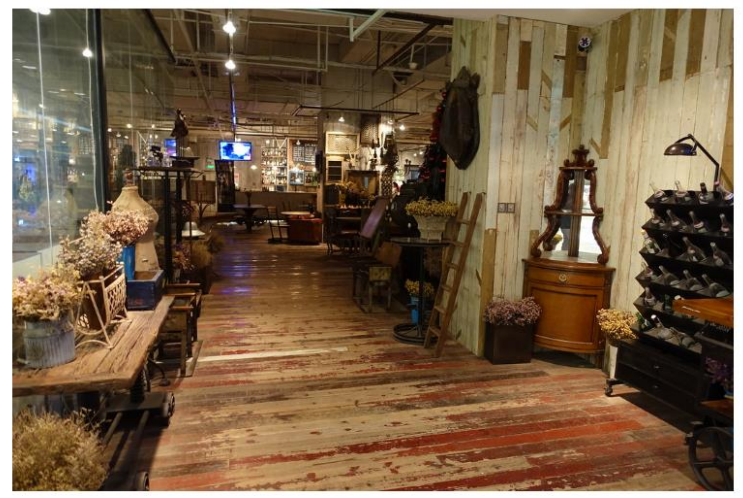

Zdjęcie 7 Tworzenie pół tekstowych w programie OneNote 2016. Opracowanie własne.

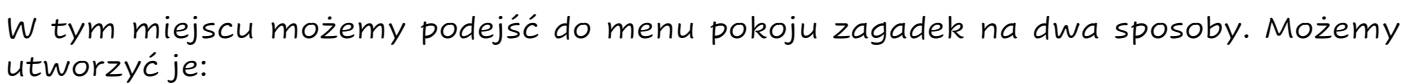

- w formie odnośników,
- > w formie interaktywnych przycisków.

W przewodniku dokładnie opiszę pierwszy sposób, ponieważ czynności te będą wykonywane niezależnie od tego jaki sposób tworzenia menu wybierzemy. Tworzenie aktywnych przycisków polega na wykonaniu następujących czynności:

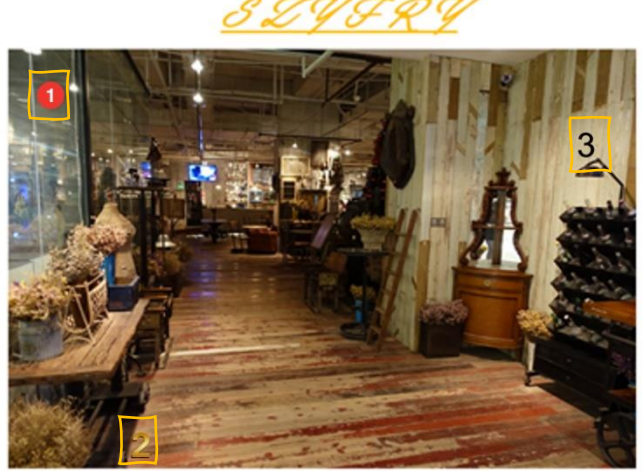

Zdjęcie 8 Dodawanie i tworzenie aktywnych "przycisków" w programie OneNote 2016. Opracowanie własne.

- Na grafikę tła nakładamy nowe obiekty. Mogą nimi być obrazy lub kształty. W moim przypadku wybrałam z menu Wstawianie -> Obrazy online -> obrazy cyfr (wpisałam 1 png). Po dopasowaniu rozmiaru i ułożeniu nowych obiektów na grafice, utworzyłam linki.
- Aby utworzyć link do miejsca w sieci lub miejsca w tym samy dokumencie, należy zaznaczyć obiekt i z menu Wstawianie wybrać Link. Następnie wskazujemy

miejsce, do którego chcemy się przenieść. Klikamy OK. Należy pamiętać o tym, że "przycisk" przeniesie nas, jeśli na klawiaturze zostanie wciśnięty i przytrzymany klawisz CTRL.

Ten sposób nawigowania po pokoju zagadek jest bardziej przyjazny dla młodszych dzieci. Dla starszych uczniów, wygodniej (szybciej) jest tworzyć odnośniki.

8. Tworzymy nową stronę w sekcji i nadajemy jej nazwę instrukcja gry. W tym celu klikamy w obszarze po prawej stronie i wybieramy opcję dodaj stronę, nadajemy nazwę.

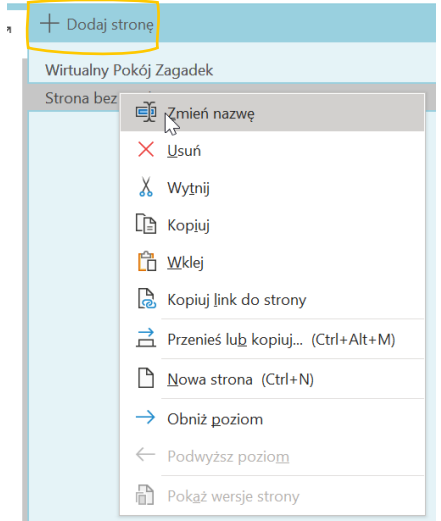

Zdjęcie 9 Tworzenie nowej sekcji w programie OneNote 2016. Opracowanie własne.

- 9. Aby prowadzić gracza od pytania do pytania najlepiej jest utworzyć aktywne linki (hiperłącza). Aby to zrobić musimy w pierwszej kolejności utworzyć sekcje i strony ( bo będziemy się do nich odnosić). By utworzyć hiperłącze musimy zaznaczyć tekst, który będzie aktywnym, a następnie przechodzimy do zakładki Wstawianie -> Link. W tym miejscu możemy przenieść użytkownika do
  - a. zewnętrznej strony,
  - b. pliku na dysku,
  - c. lokalizacja w programie OneNote.

Na potrzeby pokoju zagadek wybierzemy opcje – miejsca w tym dokumencie. Należy wskazać sekcję/ stronę, do której chcemy przenieść "gracza" i kliknąć OK.

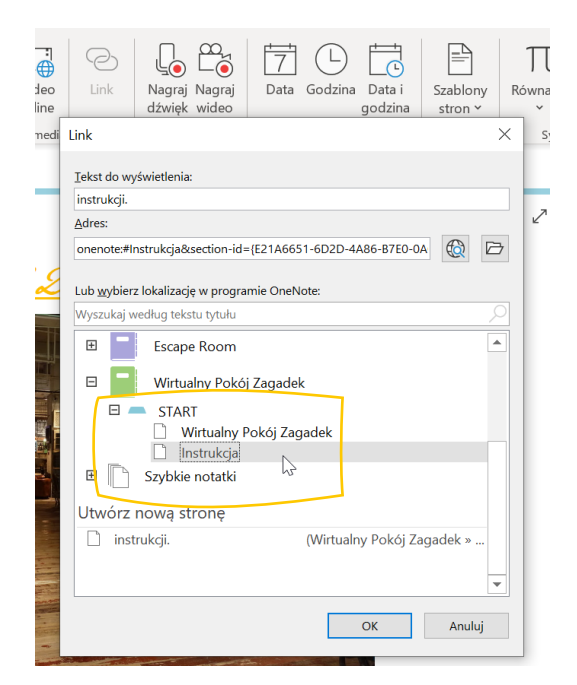

Zdjęcie 10 Tworzenie linków do utworzonych wcześniej miejsc w tym samym dokumencie w programie OneNote 2016. Opracowanie własne.

10.Na stronie instrukcji tworzymy notatki, w których zawieramy ważne dla ucznia informację. Podobnie jak poprzednio, klikamy w dowolnym miejscu i piszemy. Każdej sekcji i stronie możemy nadać kolor. W tym celu klikamy ppm na zakładce i wybieramy opcję Kolor sekcji.

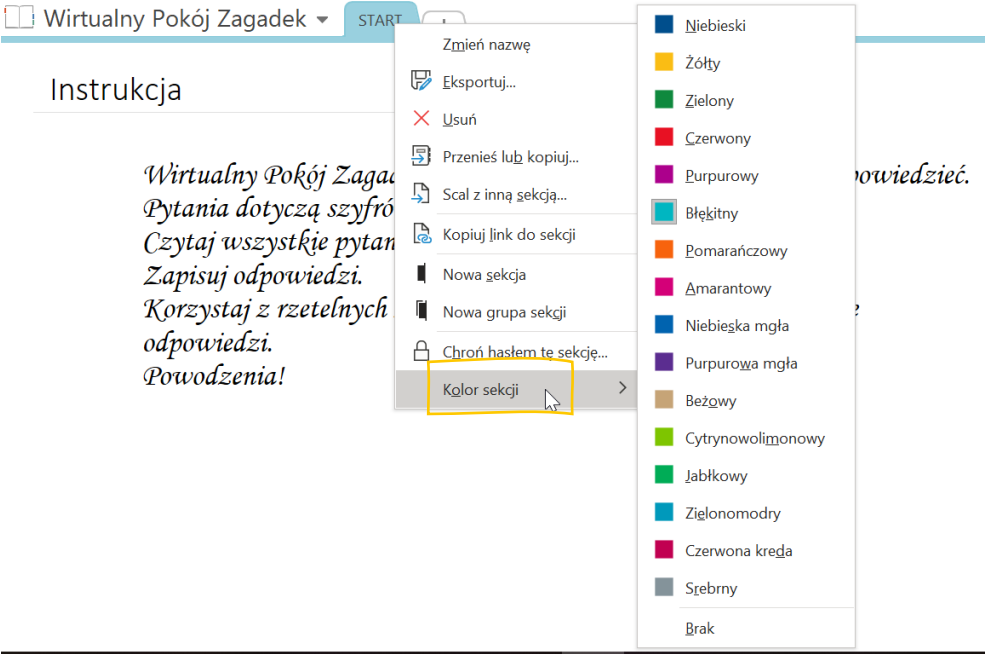

Zdjęcie 11 Zmiana koloru sekcji w programie OneNote 2016. Opracowanie własne.

11. Aby uzyskać efekt jak na zdjęciu należy:

# Alfabet Morse'a

1. Pytanie: Jaka jest treść zaszyfrowanej wiadomości?

- 🖌 a. To jest wiadomość Morse'a.
- b. To jest szyfr Morse'a.
- c. Nic ciekawego tu nie napisano.
- d. Szkoda czasu

Zdjęcie 12 Przykład pytania dla ucznia wykonany w programie OneNote 2016. Opracowanie własne.

- a. Wstawić pytanie (zasada identyczna jak w programie Word),
- b. Wstawić grafikę (opcjonalne),
- c. Napisać możliwe odpowiedzi ustawiając im odpowiednie numery lub cyfry. Jeśli chcemy, żeby uczeń miał możliwość "zaznaczenia" prawidłowej odpowiedzi należy z menu Narzędzia główne -> Tagi, wybrać tag -> Zadanie do wykonania.

### Jak wykonać wintualny pokój zagadek?

12. "Przejdź do kolejnego <u>pytania</u>" jest aktywnym linkiem. Po kliknięciu na wyraz <u>pytania</u>, zostaniemy przeniesieni do strony na temat szyfrów Cezara.

| 2.     | Pytanie: Jaka wiadomość została zaszyfrowana przy użyciu szyfru Cezara?             |
|--------|-------------------------------------------------------------------------------------|
| a.     | Szyfr Cezara jest nudny.                                                            |
| b.     | szyfr Cezara nie podoba mi się.                                                     |
| с.     | Szyfr Cezara jest zbyt trudny.                                                      |
| d.     | szyfr Cezara jest świetny.                                                          |
| Przej  | dź do kolejnego pytania                                                             |
| ocio 1 | 3 Przykład pytania dla ucznia wykonany w programie OpeNote 2016. Oprocowanie własne |

13.Aby dodać nową sekcję należy na górnej belce zakładek, kliknąć w znak plus i nadać jej nazwę.

|  | 🗌 Wirtualny Pokój Zagadek 👻 | START | SZYFR 1 | Nowa sekcja 1 | + |
|--|-----------------------------|-------|---------|---------------|---|
|--|-----------------------------|-------|---------|---------------|---|

Zdjęcie 14 Widok belki sekcji oraz tworzenie nowej sekcji w programie OneNote 2016. Opracowanie własne.

14.Jeśli chcemy, aby zakładka "SZYFR 2" była dostępna po wpisaniu hasła. To musimy kliknąć na niej ppm i wybrać opcję CHROŃ HASŁEM TĘ SEKCJĘ.

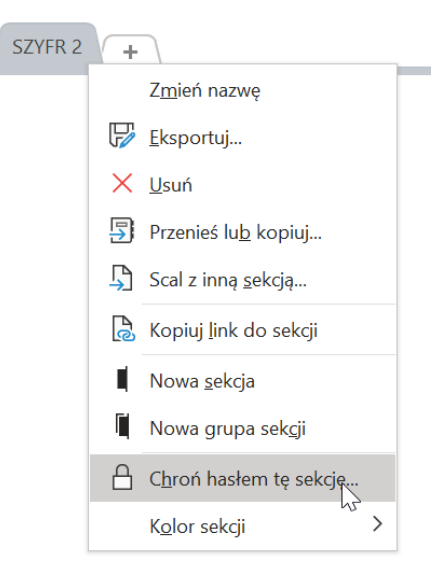

Zdjęcie 15 Ustawienie hasła dla sekcji w programie OneNote 2016. Opracowanie własne.

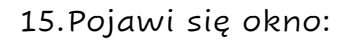

| Ochrona hasłem 🔹 🗴                                                                                                  |
|----------------------------------------------------------------------------------------------------|
| Bieżąca sekcja                                                                                                    |
| 📄 Sekcja "SZYFR 2" nie jest chroniona hasłem.                                                                       |
| Ustaw hasło                                                                                                    |
| Usuń hasło                                                                                                    |
|                                                                                                    |
| Wszystkie sekcje chronione                                                                                          |
| Po odblokowaniu sekcji chronionych hasłem pozostają one przez<br>jakiś czas odblokowane.                            |
| Można teraz zablokować wszystkie sekcje. (CTRL+ALT+L)                                                               |
| Blokuj wszystkie                                                                                                    |
| Porady                                                                                                    |
| <ul> <li>Wyświetlanie sekcji zabezpieczonych hasłem może nie być<br/>możliwe na wszystkich urządzeniach.</li> </ul> |
| <ul> <li>Nagrania dźwiękowe i wideo nie są chronione w formacie sekcji<br/>programu OneNote 2007.</li> </ul>        |
| <ul> <li>Aby przeszukać sekcje chronione hasłem, należy je najpierw<br/>odblokować.</li> </ul>                      |

Zdjęcie 16 Widok karty ochrona hasłem w programie OneNote 2016. Opracowanie własne.

16.Klikamy na przycisk USTAW HASŁO. Wpisujemy hasło. Ja przyjęłam zasadę, że litery poprawnych odpowiedzi z poprzednich pytań stanowią hasło i należy je wpisać, aby odblokować kolejne. W moim przypadku są to litery ad, więc takie ustawiam hasło.

|                                          | 1 |
|------------------------------------------|---|
| Ochrona hasłem $	imes$                   |   |
|                                          | E |
| Manager of hands                         | L |
| <u>w</u> prowadz nasło:                  |   |
|                                          |   |
| <u>P</u> otwierdź hasło:                 |   |
|                                          |   |
|                                          |   |
| \Lambda Ostrzeżenie                      |   |
| W przypadku utraty lub zapomnienia hasła | L |
| program OneNote nie bedzie mógł          |   |
| odzyskać danych. Pamietaj że w basłach   |   |
| jest rozróżniana wielkość liter          |   |
| Jest rozrozniana wielkose iiter.         |   |
|                                          | L |
| OK Anuluj                                |   |
|                                          |   |

Zdjęcie 170kno wpisania i ustawieni hasła dla sekcji w programie OneNote 2016. Opracowanie własne.

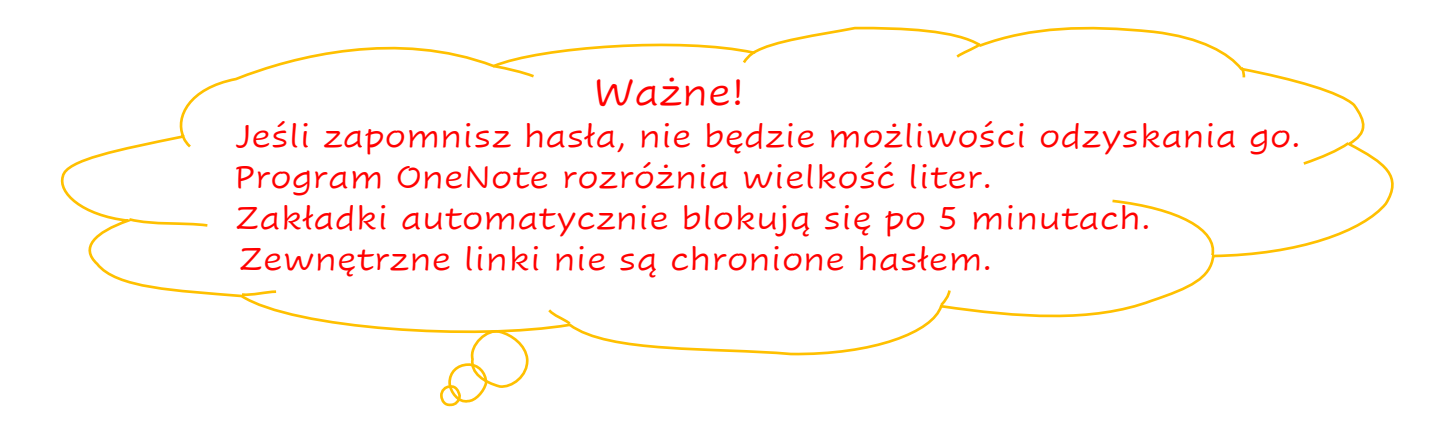

17.Aby zmienić ustawienia sekcji po odblokowaniu haseł, należy wejść w Plik -> Opcje ->Zaawansowane i odnaleźć obszar dotyczący haseł.

| н | _ |   | J | - |
|---|---|---|---|---|
|   | a | 2 | 1 | a |

Po odblokowaniu sekcji chronionych hasłem pozostają one przez jakiś czas odblokowane.

Można teraz zablokować wszystkie sekcje. (CTRL+ALT+L)

🗹 Zablokuj sekcje chronione hasłem po upływie następującego czasu, w którym sekcje nie są edytowane: 🛛 5 minut 📼

Zablokuj sesje chronione hasłem od razu po ich opuszczeniu

🗹 Zezwalaj programom dodatków na uzyskiwanie dostępu do sekcji chronionych hasłem, gdy są odblokowane

Zdjęcie 18 Opcje zaawansowane haseł w programie OneNote 2016. Opracowanie własne.

18. Tak przygotowany pokój zagadek należy udostępnić. Wchodzimy w Plik -> Udostępnij.

Jeśli używamy programu OneNote, który mamy w ramach licencji edukacyjnej Microsoft i jesteśmy zalogowani to wystarczy wybrać opcję Udostępnij -> Pobierz łącze do udostępniania i kliknąć przycisk Utwórz link wyświetlania. Gotowy link należy skopiować i podzielić się nim z uczniami. Uczniowie nie muszą posiadać zainstalowanej na komputerze wersji programu OneNote 2016.

| Udostępnij<br>Eksportuj<br>Wyślij<br>Konto | Udostępnij<br>Pobierz łącze do udostępniania | Uzyskaj łącze do udostępniania<br>Udostępnianie łączy jest przydatne, gdy zawartość jest udostępniana dużej grupie osób lub gdy nie są znane adresy e-mail<br>wszystkich osób objętych udostępnianiem<br>Link wyświetlania<br>Każda osoba dysponująca linkiem wyświetlania może wyświetlać ten dokument<br>Utwórz link wyświetlania |
|--------------------------------------------|----------------------------------------------|----------------------------------------------------------------------------------------------------|
| Opinia<br>Opcje                            | Udostępnij w spotkaniu                       | Edytuj link<br>Każda osoba dysponująca linkiem edycji może edytować ten dokument Utwórz link edycji                                                                                                    |
|                                            | Przenieś notes                               | Udostępnianie<br>Joanna Hamiti<br>Właścicieł                                                                                                    |

Zdjęcie 19 Udostępnianie notesu w programie OneNote 2016. Opracowanie własne.

Jeżeli chcemy dodać współpracowników, należy kliknąć przycisk Utwórz link edycji. Wtedy każdy, kto ma dostęp, może dokument edytować.

| ink wyświetlania                          |                                                           |                            |
|-------------------------------------------|-----------------------------------------------------------|----------------------------|
| Każda osoba dysponująca lir               | kiem wyświetlania może wyświetlać ten dokument            | Utwórz link wyświetlani    |
| dytuj link<br>https://tebedupl-my.sbarepc | int.com/:o:/g/personal/joanna_hamiti_teb_edu_pl/EsIsXJkmF | p5JuqZkU8 Wyłącz link edyc |
| naps,//cocoup/injisnarcpe                 |                                                           |                            |
| Jdostępnianie                             |                                                           |                            |

Zdjęcie 20 Tworzenie linku do edycji notesu w programie OneNote 2016. Opracowanie własne.

Jak wykonać wintualny pokój zagadek?

Jeśli widoczny jest komunikat jak na zdjęciu poniżej, należy najpierw udostępnić notes w lokalizacji OneDrive lub SharePoint, a dopiero później utworzyć link wyświetlania lub edycji.

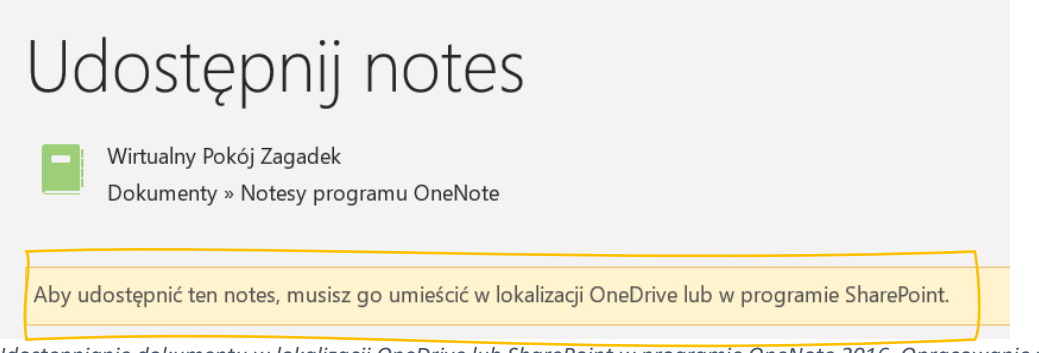

Zdjęcie 21 Udostępnianie dokumentu w lokalizacji OneDrive lub SharePoint w programie OneNote 2016. Opracowanie własne.

Kolejnym krokiem jest cieszenie się z wykonanej pracy. Trzeba zagrać! Opisałam wszystkie czynności jakie należy wykonać, aby utworzyć wirtualny pokój zagadek w programie OneNote.

Program OneNote ma bardzo duży potencjał i zachęcam do zgłębienia możliwości tego narzędzia.

Pamiętaj, że masz możliwość wstawienia do każdej strony następujących elementów; o zdjęcia z dysku komputera.

- zajęcia z aysku ko
   zdjęcia online,
- pliki wideo,
- pliki wideo online,
- o linki do stron www (w tym gier, krzyżówek, quizów, źródeł),
- o równań matematycznych,
- o symboli,
- o tabel,
- o dowolny plik z dysku (np. plik z zadaniem w arkuszu kalkulacyjnym).

Możesz również nagrać i dołączyć swój plik audio i wideo. Wszystkie te opcje są dostępne w menu Wstawianie. Korzystaj z nich, aby uatrakcyjnić pokój zagadek!

Życzę powodzenia, głowy pełnej pomysłów, kreatywności i odwagi! Nauczyciele, bądźmy marzycielami!

> Mam nadzieję, że ten przewodnik jest czytelny i zrozumiały. W razie pytań i wątpliwości zapraszam do kontaktu. Będę wdzięczna za każda informację zwrotną. Znaleźć mnie można tu: M paniinformatik@gmail.com https://www.facebook.com/paniinformaTiK/ M https://www.instagram.com/pani\_informatik/

Nie wyrażam zgody na kopiowanie w całości lub we fragmentach niniejszego przewodnika bez wcześniejszych ustaleń.